## URF Committee Quick Guide

| 1 LOGIN: Go to upenn.fluidreview.com and cli   | ick the blue "Reviewer Login"                                                                                              |
|------------------------------------------------|----------------------------------------------------------------------------------------------------|
| button. You will be directed to your PennKey   | y login.                                                                                                    |
| Reviewer Login »<br>Chairs & Committee Members | Penn WebLogin   Log in to gain access to many protected University web resources.   PennKey   Username   Password   Log in |

**GRANTS TO EVALUATE:** You will enter a gateway page with links to each grant "bucket" of submitted applications in your queue. Select a grant type. You can jump to the other grant buckets at any time. As a panel member, you are being asked to review applications of all grant types.

2

| Research Grant                                                          | Θ |
|-------------------------------------------------------------------------|---|
| Impact Seminar Grant                                                    | 0 |
| Conference Support Grant                                                | Θ |
| Research Opportunity Development: Phase 1 - Topic Exploration           | Θ |
| Research Opportunity Development: Phase 2 - Research Development Grants | • |

DASHBOARD: Click the large, blue NAME in the left column to begin a

review. Other things you can do on this page:

3

- Use the top right dropdown to switch grant type.
- Download one or all applications to review offline
- Download a complete application or piece of an application (e.g. Budget)

|                                              | See other                      | Research Grant                            |                                    |
|----------------------------------------------|--------------------------------|-------------------------------------------|------------------------------------|
| Reviewer Summary                             | grant types                    | Research Opportunity Develo               | pment: Phase 1 - Topic Exploration |
| elow is a list of grant applications<br>)rm. | assigned to you. Click the lar | t Office of the Vice Provost For Resear   | nn to see the 2-paned review       |
| Review an application                        | Download<br>all or pieces      | Control of the The Fred Flored For Reader | Search                             |
|                                              |                                |                                           |                                    |
|                                              |                                |                                           |                                    |

| <b>REVIEW FORM:</b> Application is on the<br>• Jump through application sections<br>• You can also see your peers' revier<br>• Add a score and comments on the<br>• Return to your dashboard by clicking | ne left; review form is on the right.<br>with the top left dropdown<br>ws with the top left dropdown<br>right. Click "submit" on the bottom right<br>ng "Return to Summary" on the top right |
|----------------------------------------------------------------------------------------------------|----------------------------------------------------------------------------------------------------|
| AUSTEN, JANE Research Grant                                                                                                    | 🖹 Download Next 🗄 Return to summary                                                                                                    |
| University Research Foundation Grant - Applicant Info                                                                                                    | Return to dashboard                                                                                                    |
| Jump through application sections<br>See peer reviews                                                                                                    | General Committee Review                                                                                                    |
| P1 Information:<br>P1 Last Name: Austen                                                                                                    |                                                                                                    |
| LEFT SIDE:<br>Application for review                                                                                                    | Applicant Info<br>PI Name: Jane Austen<br>Vour review form                                                                                                    |